# Handbuch

# Phoenix II

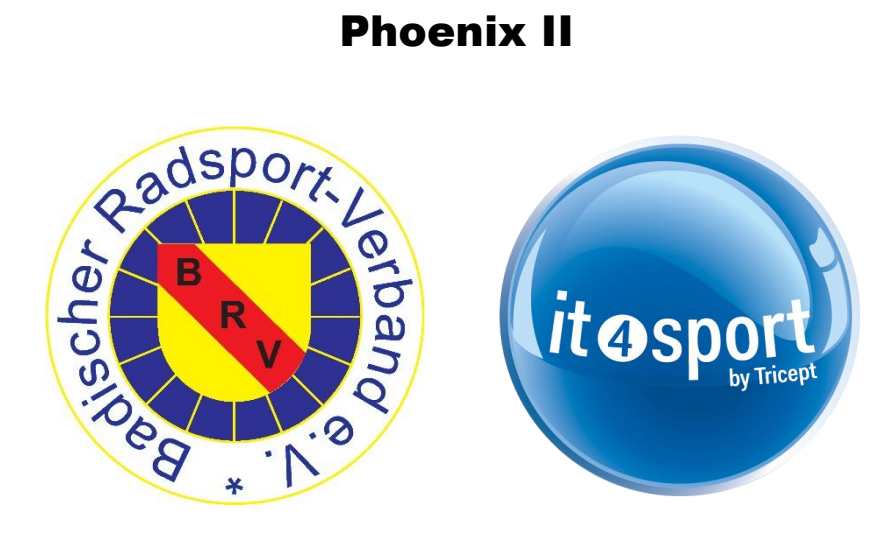

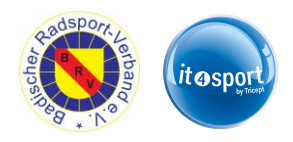

# Inhaltsverzeichnis

| In | nhaltsverzeichnis                                                                                                    | 2                                                            |
|----|----------------------------------------------------------------------------------------------------|--------------------------------------------------------------|
| 1. | L. Die Verwaltungssoftware Phoenix II                                                                                                    | 3                                                            |
|    | 1.1 Grundlegende Begriffe                                                                                                    | 3                                                            |
| 2. | 2. Sich Registrieren / einloggen                                                                                                    | 4                                                            |
| 3. | 3. Rolle: Personenaccount                                                                                                    | 4                                                            |
|    | 3.1 Eigenes Profil                                                                                                    | 4                                                            |
|    | ➔ Persönliche Daten                                                                                                    | 4                                                            |
|    | → Funktionen                                                                                                    | 5                                                            |
|    | 3.2 Seminare, Lizenzen, Ehrungen, Rechnungen, Dokumente, Postfach                                                                                                    | 5                                                            |
| 4. | I. Rolle: Vereinsaccount und Vereinsaccount plus                                                                                                    | 5                                                            |
|    | 4.1 Was bedeuten diese Rollen?                                                                                                    | 5                                                            |
|    | 4.2 Wie gelange ich zu den Rollen?                                                                                                    | 6                                                            |
| 5  | 5 Die Module im Vereinsaccount                                                                                                    | 7                                                            |
|    |                                                                                                    |                                                              |
|    | 5.1 Verein                                                                                                    | 7                                                            |
|    | 5.1 Verein<br>5.2 Funktionen                                                                                                    | 7<br>7                                                       |
|    | <ul> <li>5.1 Verein</li> <li>5.2 Funktionen</li> <li>→ Zuordnung "Vereinsaccount"</li> </ul>                                                                                                    | 7<br>7<br>9                                                  |
|    | <ul> <li>5.1 Verein</li> <li>5.2 Funktionen</li> <li>→ Zuordnung "Vereinsaccount"</li> <li>5.3 Lizenzen</li> </ul>                                                                                                    | 7<br>7<br>9<br>10                                            |
|    | <ul> <li>5.1 Verein</li></ul>                                                                                                    | 7<br>7<br>9<br>10<br>11                                      |
|    | <ul> <li>5.1 Verein</li></ul>                                                                                                    | 7<br>7<br>10<br>11<br>12                                     |
|    | <ul> <li>5.1 Verein</li> <li>5.2 Funktionen.</li> <li>→ Zuordnung "Vereinsaccount"</li> <li>5.3 Lizenzen</li> <li>5.4 Seminare – Teilnehmer-Übersicht und Teilnehmer-Freigabe</li> <li>5.5 Rechnungen</li> <li>5.6 Radlizenzen</li> </ul>                                                                                       | 7<br>7<br>10<br>11<br>12<br>13                               |
|    | <ul> <li>5.1 Verein</li> <li>5.2 Funktionen</li></ul>                                                                                                    | 7<br>9<br>10<br>11<br>12<br>13<br>14                         |
|    | <ul> <li>5.1 Verein</li></ul>                                                                                                    | 7<br>7<br>9<br>10<br>11<br>12<br>13<br>14<br>15              |
|    | <ul> <li>5.1 Verein</li> <li>5.2 Funktionen</li> <li>→ Zuordnung "Vereinsaccount"</li> <li>5.3 Lizenzen</li> <li>5.4 Seminare – Teilnehmer-Übersicht und Teilnehmer-Freigabe</li> <li>5.5 Rechnungen</li> <li>5.6 Radlizenzen</li> <li>5.7 Mitgliedererfassung</li> <li>5.8 RTF-Wertungskarten</li> <li>→ Bestellung</li> </ul> | 7<br>7<br>9<br>10<br>11<br>12<br>13<br>14<br>15<br>15        |
|    | <ul> <li>5.1 Verein</li></ul>                                                                                                    | 7<br>9<br>10<br>11<br>12<br>13<br>13<br>14<br>15<br>15<br>16 |
|    | <ul> <li>5.1 Verein</li> <li>5.2 Funktionen</li></ul>                                                                                                    | 7<br>9<br>10<br>11<br>12<br>13<br>14<br>15<br>15<br>16<br>17 |

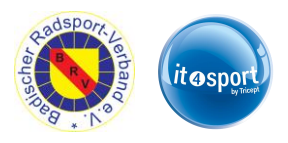

# 1. Die Verwaltungssoftware Phoenix II

Phoenix II ist eine spezial Software zur Verwaltung von Sportverbänden. Entwickler ist die Firma "it4sport GmbH". Neben Gründer und Geschäftsführer Joachim Greiner und dem technikspezialisten "Tricept AG" sind der Volleyball-Landesverband Württemberg, der Schwäbische Skiverband und die "Handball4all AG" Gesellschafter. Dadurch hält "der Sport" mit 60% die Mehrheit an der Gesellschaft

### 1.1 Grundlegende Begriffe

Im folgenden Handbuch wird die Verwendung der Software "Phoenix II" beschrieben. Dafür ist es wichtig die Bedeutung der verwendeten Begriffe im Bezug auf die Software zu kennen.

Kern der Software ist die Personenverwaltung. Jede Interaktion mit dem Verband über die Software läuft über eine "Person" ab, auch wenn für einen Verein gehandelt wird.

**Person** – enthält alle zur (realen) Person gehörenden Informationen inkl. Adressdaten, pers. Konto, Lizenzen und mehr

*Verein* – enthält alle allgemeinen Vereinsdaten wie Online-Auftritt, Vereinskonto, Merkmale des Vereins und die zugeordneten Mitglieder, aber keine Adressdaten

### Weitere wichtige Begriffe sind Rolle und Funktion (und Gremium)

**Rolle** – regelt den Zugriff auf unterschiedliche Software Komponenten. Je nachdem auf welche Elemente zugegriffen werden soll, muss die Rolle gewechselt werden (siehe 4.2.)

**Funktion** – damit werden Personen nach ihren Tätigkeiten markiert. Dabei kann die Funktion eine Person und einen Verein oder Verband miteinander verknüpfen. Die Funktion kann aber auch für sich alleine stehen. Über die Funktion kann dem Verein somit auch Anschriften zugeordnet werden, getrennt nach Bereich (bspw. Postanschrift und Rechnungsanschrift getrennt). Einer Funktion kann eine Rolle zugeordnet sein (bswp. dass der "Vereinsvorsitzende"(Funktion) automatisch zugriff auf die Vereinsdaten (Rolle) erhält). Über Funktionen kann ein Verteiler erstellt werden, so können alle Personen mit einer bestimmten Funktion angeschrieben werden.

*Gremium* – in Gremien können verschiedene Funktionen zusammengefasst werden. Dadurch wird ein Verteiler nicht nur auf eine Funktion beschränkt und es können alle betroffenen Personen angeschrieben werden.

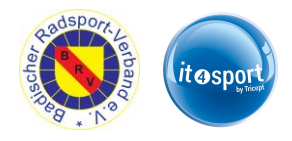

# 2. Sich Registrieren / einloggen

Es kann sich jeder unter "brv.it4sport.de" registrieren.

|                                                        |                                                                |   | Badist<br>Wirthe<br>79110       | her Radsport-Verband e.V.<br>itr. 7<br>Freiburg                   |
|--------------------------------------------------------|----------------------------------------------------------------|---|---------------------------------|-------------------------------------------------------------------|
| asport                                                 |                                                                | 1 | Registrierung                   |                                                                   |
|                                                        | Login Phoenix II                                               |   | Uverblich O Mar                 | nlich                                                             |
| 1 marco                                                |                                                                |   | Nachname<br>Geburtsdatum        |                                                                   |
| ••••••                                                 |                                                                |   | Benutzername     E-Mail-Adresse |                                                                   |
| Abbruch                                                | Anmelden                                                       |   | @ marco                         |                                                                   |
| Neu registriaren?                                      |                                                                |   | Ich bin kein                    | Roboter.<br>reCAPTCHA<br>sterschutzeńlärung - Nutzungsbedingungen |
| Passwort vergessen?<br>Benutzername vergess            | sen?                                                           |   | Passwort best                   | tigen                                                             |
| Durch die Anmeldung stimmen                            | Sie der Verwendung von Cookies zu.                             |   | Datenschutzerkla                | rung gelesen und akzeptiert.                                      |
| Phoenix II - die Verwaltur<br>© 2012 - 2019 it4sport G | ngssoftware für Sportverbände<br>mbH   Impressum   Datenschutz |   | R A<br>Phoenix II - Version 2.5 | Badi                                                              |
| ildung 1: Startsei                                     | te                                                             |   | Abbildung 2: Form               | ular Registrie                                                    |

Wählen Sie auf der Startseite "Neu registrieren" (Abb. 1) und geben Sie im Formular (Abb. 2) alle

ab.

gefragten Daten ein. Senden Sie das Formular mit

Ist die Person bereits mit einer anderen Mailadresse hinterlegt, wird dies angezeigt (Mailadresse wird verkürzt angezeigt). Dann ist unbedingt diese Mailadresse zum registrieren zu verwenden. Ist bereits ein Account angelegt kann über "Passwort vergessen" ein neues an die hinterlegte Maildresse geschickt werden. Bei Problemen kann Ihnen die Verbands-Geschäftsstelle weiterhelfen.

Ist ein Account angelegt oder bereits vorhanden können Sie sich direkt auf der Startseite einloggen. Sie starten dann immer in Ihrem Personenaccount.

### 3. Rolle: Personenaccount

Im Personenaccount können die gespeicherten, persönlichen Daten eingesehen und wenn nötig verändert werden.

### 3.1 Eigenes Profil

➔ Persönliche Daten

### WICHTIG! Datenschutz!!

Hier können Sie festlegen ob und welche Daten öffentlich einsehbar sind. Alle Daten bei denen das Kästchen "n.V." (nicht veröffentlicht) <u>angehakt ist</u> werden Verborgen. Alle Daten bei denen das Häckchen <u>entfernt</u> wird, können eingesehen werden.

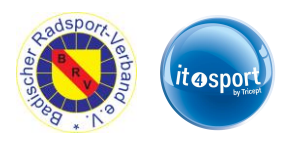

Veröffentlichte Daten werden verfügbar gemacht:

- in Teilnehmerlisten für Lehrgänge (Aus- und Fortbildungen, nur Teilnehmern zugänglich)
- in der Vereinssuche für die Funktion "Postanschrift"
- Als Mitglied eines Verbands-Gremiums/Verbands-Funktion

Beachten Sie, dass von dieser Einstellung <u>ALLE</u> Bereiche betroffen sind, eine differenzierte Einstellung (bspw. in Vereinssuche verborgen, in Verbandsgremium angezeigt) ist nicht möglich!

Bankdaten werden niemals veröffentlicht. Diese werden nur zur Abwicklung von Zahlungen an den Verbands "Vizepräsidenten/in Wirtschaft und Finanzen" und an das Kreditinstitut weitergegeben.

Die Vollständige Datenschutzerklärung können Sie im Personenaccount und auf der Homepage des BRV einsehen!

# ➔ Funktionen

Im Reiter "Funktionen" können Sie alle Ihnen zugeordneten Funktionen einsehen.

Sofern Sie mehrere E-Mail Adressen angelegt haben, können Sie hier für jede Funktion die zu verwendende Mail auswählen. Bspw. damit Sie als Vereinsvorsitzender an eine Vereinsmailadresse angeschrieben werden, als Lehrgangsteilnehmer aber an Ihre private.

## 3.2 Seminare, Lizenzen, Ehrungen, Rechnungen, Dokumente, Postfach

Hier können Sie die mit Ihrer Person verknüpften Datensätze einsehen.

**Rechnungen** betrifft nur die an Sie persönlich gestellten Rechnungen, solche die an den Verein gestellt wurden können Sie im "Vereinsaccount" einsehen (siehe Kapitel 4)

Unter **Dokumente** angezeigte Daten stehen Ihnen aufgrund eine Gremiums zur Verfügung. (Bspw. Protokolle der Präsidiumssitzungen). Sobald Sie aus dem Gremium ausscheiden, haben Sie keinen Zugriff mehr auf diese Dokumente.

Im **Postfach** werden Daten abgelegt, die Ihnen direkt zugeschickt wurden. Diese stehen Ihnen Dauerhaft (unabhängig von Funktion oder Gremium) zur Verfügung.

# 4. Rolle: Vereinsaccount und Vereinsaccount plus

### 4.1 Was bedeuten diese Rollen?

Die Rolle "Vereinsaccount plus" ist eine Rolle in Phoenix II, die an einen Vereinsadministrator vergeben werden kann. Der Vereinsadministrator kann vom BRV auf Nennung geändert werden, oder durch den aktuellen Vereinsadmin (siehe 5.2). Dabei wird dieser Person die Funktion "Vereinsadmin" zugewiesen.

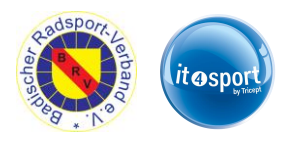

Ein Benutzer, der in der Rolle "Vereinsaccount plus" angemeldet ist, hat Zugriff zu verschiedenen Modulen wie Vereinsdaten, Funktionen, Pässe, Lizenzen, Ehrungen, etc. und kann diese teilweise bearbeiten. Eine genaue Beschreibung der einzelnen Module folgt in Kapitel 5.

Ein Benutzer, der in der Rolle "Vereinsaccount" angemeldet ist, hat die Möglichkeit zum Einblick in die gleichen Module, kann aber keine Änderungen vornehmen.

Jeder Verein hat die Möglichkeit, weitere "Vereinsaccounts" an Vereinsmitglieder zu vergeben (vgl. Abschnitt 5.2).

#### 4.2 Wie gelange ich zu den Rollen?

Melden Sie sich wie in Kapitel 2 beschrieben an. Durch Anklicken der ausklappbaren Rollen-Liste (rechts oben) werden alle Rollen angezeigt, die diesem Benutzer zugeordnet sind (siehe Abbildung 3).

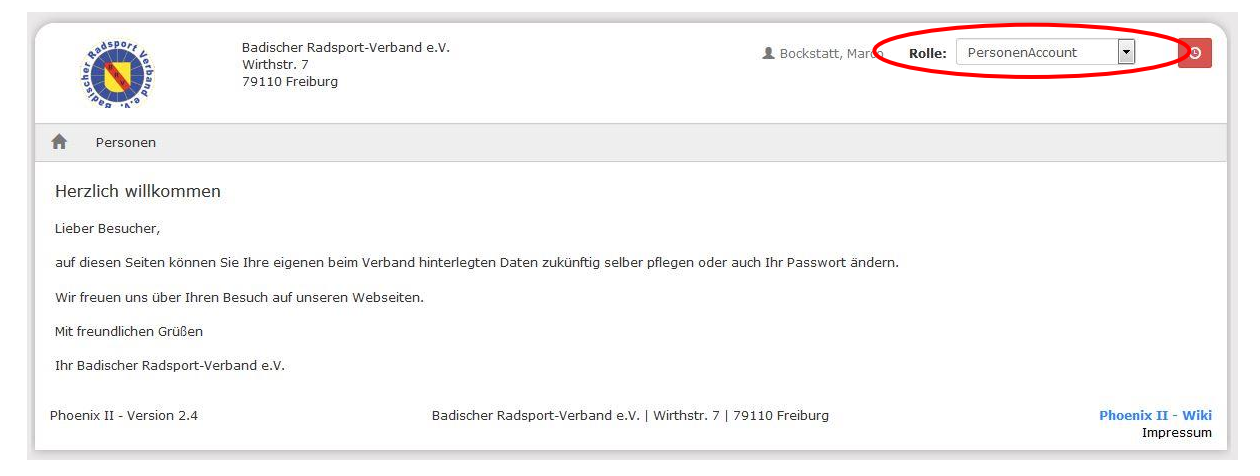

Abbildung 3: Auswahl Rolle Personenaccount

Nach Auswahl der Rolle "Vereinsaccount plus" gelangt der Benutzer auf die Home-Seite mit den beim BRV registrierten Daten seines Vereins. Durch Klick auf den Menüpunkt "Vereinsaccount" gelangen Sie zu den Inhalten.

| A STATE OF A STATE OF | Badischer Radsport-Verband e.V.<br>Wirthstr. 7<br>79110 Freiburg | L Bockstatt, Marco                        | Rolle: | VereinsAccount plus | •                              | O                   |
|----------------------------------------------------------------------------------------------------|------------------------------------------------------------------|-------------------------------------------|--------|---------------------|--------------------------------|---------------------|
| Herzlich willkomm                                                                                                    | nen<br>entan in der Rolle <b>VereinsAccount plus.</b>            |                                           |        |                     |                                |                     |
| Phoenix II - Version 2.4                                                                                                    | 4 Badischer Radsport-Ve                                          | rband e.V.   Wirthstr. 7   79110 Freiburg |        |                     | P <mark>hoenix I</mark><br>Imp | I - Wiki<br>pressum |

**Abbildung 4: Vereinsaccount Startseite** 

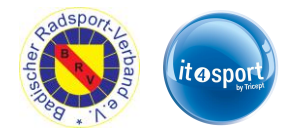

# 5 Die Module im Vereinsaccount

#### 5.1 Verein

| ~  | and the second second s | Badischer Radsport-Verband e.V.<br>Wirthstr. 7<br>79110 Freiburg |                              | L Nedela, Uwe Rolle:      | VereinsAccount plus | • 0 |   |
|----|----------------------------------------------------------------------------------------------------|------------------------------------------------------------------|------------------------------|---------------------------|---------------------|-----|---|
| 1  | Vereinsaccount                                                                                                    |                                                                  |                              |                           |                     |     |   |
| Ve | erein Funktionen Ehn                                                                                                    | ungen Seminare Rechnungen Sammelanmeldung Radl                   | lizenzen Mitgliedererfassung |                           |                     |     |   |
|    | Verein: RIG                                                                                                    | Freiburg e.V.                                                    |                              |                           |                     | K / | , |
| N  | ereinsdaten Bankverbing                                                                                                    | dungen Konto-Zuord.                                              |                              |                           |                     |     |   |
|    | VereinsNr:                                                                                                    | 319                                                              | BSB-Nr.                      | 300360                    |                     |     |   |
|    | Vereinsname                                                                                                    | RIG Freiburg e.V.                                                | Landessportbund:             | Badischer Sportbund Süd e | e.V.                |     |   |
|    | PLZ/Ort                                                                                                    | 79100 Freiburg                                                   | Landessportfachverband:      | Badischer RV              |                     |     |   |
|    | Mitglied                                                                                                    | Mitglied                                                         | Nation:                      | Deutschland               |                     |     |   |
|    | Beitrittsdatum                                                                                                    | 01.01.1977                                                       | Verein Gründungsjahr         | 1977                      |                     |     |   |
|    | Austrittsdatum                                                                                                    |                                                                  | Abtlg. Gründungsjahr         | 1977                      |                     |     |   |
|    | Auflösungsdatum                                                                                                    |                                                                  | PE Meldebogen                |                           |                     |     |   |
|    | Bezirk                                                                                                    | 3 - Freiburg                                                     | DebitorNr                    |                           |                     |     |   |
|    | Internet                                                                                                    | www.rigfreiburg.de                                               | Schulden (in €)              | 0                         |                     |     |   |
|    | Facebook                                                                                                    | 0                                                                | Forderungen (in €)           |                           |                     |     |   |
|    | Twitter                                                                                                    | Θ                                                                | Grenzverein                  |                           |                     |     |   |
|    | Instagram                                                                                                    | 0                                                                |                              |                           |                     |     |   |
|    | Anzahl Mitglieder:<br>Schüler: 24   Jugendliche<br>111)                                                                                                    | : 13   Erwachsene: 219 (aktiv 108, passiv                        |                              |                           |                     |     |   |

Phoenix II - Version 2.5

Badischer Radsport-Verband e.V. | Wirthstr. 7 | 79110 Freiburg

Impressum | Datenschutz

Unter dem Menüpunkt "Verein" im Register "Vereinsdaten" kann der Benutzer die beim BRV registrierten Daten des Vereins (Gründungsdatum, Mitgliedsnummer, Bankverbindung, …) einsehen

und die grau unterlegten Daten bearbeiten. Zum "bearbeiten" klicken Sie bitte auf das Symbol: 🏼 🖉

In den Registern Bankverbindungen werden alle beim Verband hinterlegten Bankverbindungen angezeigt, im Register "Konto-Zuord." können die Zuordnungen der Bankverbindungen zu den verschiedenen Bereichen – sofern vom Verein freigegeben – eingesehen werden.

### 5.2 Funktionen und Funktion zuordnen

Im Menü "Funktionen" kann der Benutzer die Funktionsinhaber seines Vereins ansehen und bearbeiten (andere Personen zuordnen oder z.T. löschen).

Wichtig: Ab 2022 müssen alle Inhaber eines gewählten Amt angegeben werden.

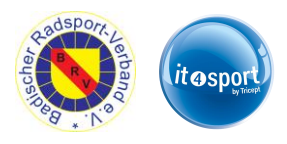

|                                                             | Badischer Radsport-Verband<br>Wirthstr. 7<br>79110 Freiburg | i e.V.                          |                                            | L Nedela, Uwe Rolle:  | VereinsAccount plus     |
|-------------------------------------------------------------|-------------------------------------------------------------|---------------------------------|--------------------------------------------|-----------------------|-------------------------|
| A Vereinsaccount                                            |                                                             |                                 |                                            |                       |                         |
| Verein Funktionen E                                         | hrungen Seminare Rechnun                                    | gen Sammelanmeldung Ra          | dlizenzen Mitgliedererfassung              |                       |                         |
| Verein: RIC                                                 | 5 Freiburg e.V.                                             |                                 |                                            |                       |                         |
| Q < 25 >                                                    | Zuordnen/Bearbeiten                                         |                                 |                                            |                       |                         |
| Funktion                                                    | Nachname / Vorname /                                        | / Geschlecht / Adresse / Tel. p | ).,g.,m. / Fax / Mail                      |                       |                         |
| Rechnungsanschrift                                          | Nedela, Uwe 🛇                                               | m Fich 94<br>Gundelfingen       | p.:+49<br>m.:+4                            | Fax.:+49 Mail:<br>761 |                         |
| <ul> <li>stellvertretender</li> <li>Vorsitzender</li> </ul> |                                                             |                                 |                                            |                       |                         |
| O VereinsAccount                                            |                                                             |                                 |                                            |                       |                         |
| Vereinsadmin                                                | Nedela, Uwe 🛇                                               | m Fich 94<br>Gundelfingen       | p.:+49<br>m.:+4 <del>9 100 9440055</del> 4 | Fax.:+49 Mail:        |                         |
| Phoenix II - Version 2.5                                    |                                                             | Badischer Radsport-Verband      | e.V.   Wirthstr. 7   79110 Freiburg        |                       | Impressum   Datenschutz |

Abbildung 6: Vereinsaccount Modul Funktionen

Nach Auswahl einer Funktion/Person (z.B. stellv. Vorsitzender) und Anklicken der Schaltfläche Zuordnen/Bearbeiten wechselt der Benutzer in die "Funktionszuordnung Bearbeiten"-Maske.

Die Ebene und die Funktion sind bereits vorgegeben durch die Auswahl der Funktion in der Übersichtsmaske. Durch Klick auf das Symbol "bearbeiten" können Sie mit Hilfe des "Suchen"-Buttons

eine andere Person aus Ihrem Verein in das Feld "Person" einfügen. (vgl. Abb. 7). Alle Funktionen (mit Ausnahme des "Vereinsaccounts") können nur einfach (mit einer Person) besetzt werden! Die Funktionen "Postanschrift" und "Rechnungsanschrift" müssen immer mit einer Person besetzt sein.

|                                                                                                    | Badi<br>Wirtl<br>791: | scher Radsport-<br>hstr. 7<br>10 Freiburg | -Verband e.V.     |                        |                  |                         | 👤 Nedela, Uwe | Rolle: | VereinsAccount plus | <ul> <li>▼</li> <li>O</li> </ul> |
|----------------------------------------------------------------------------------------------------|-----------------------|-------------------------------------------|-------------------|------------------------|------------------|-------------------------|---------------|--------|---------------------|----------------------------------|
| <b>A</b> Vereins                                                                                                    | saccount              |                                           |                   |                        |                  |                         |               |        |                     |                                  |
| Verein Funk                                                                                                    | tionen Ehrungen       | Seminare F                                | Rechnungen        | Sammelanmeldung        | Radlizenzen      | Mitgliedererfassung     |               |        |                     |                                  |
| Funktionsz                                                                                                    | zuordnung Bea         | arbeiten für                              | <u>stellvertr</u> | etender Vorsitz        | ender:           |                         |               |        |                     | K                                |
| (+)                                                                                                    |                       |                                           |                   |                        |                  |                         |               |        |                     |                                  |
| Badischer Radsport-Verband e.V.   Wirthstr. 7   79110 Freiburg     Vereinsaccount     Vereinsaccount     Punktiones Ehrungen Seminare Rechnungen Sammelanmeldung Radiizenzen Mitgliedererfassung     Funktionszuordnung Bearbeiten für stellvertretender Vorsitzender:                                                                                                    |                       |                                           |                   |                        |                  |                         |               |        |                     |                                  |
| Badischer Radsport-Verband e.V. Wirthstr. 7 79110 Freiburg     Vereinsaccount     Vereinsaccount     Vereinsaccoun |                       |                                           |                   |                        |                  |                         |               |        |                     |                                  |
| Phoenix II - Ve                                                                                                    | rsion 2.5             |                                           | Bad               | lischer Radsport-Verba | and e.V.   Wirth | str. 7   79110 Freiburg |               |        | Impressum   Da      | tenschutz                        |

Abbildung 7: Vereinsaccount Funktionszuordnung Bearbeiten

Soll eine bisher nicht besetzte Funktion mit einer Person belegt werden, so fügen Sie die Person mit Hilfe des Symbols "+" hinzu.

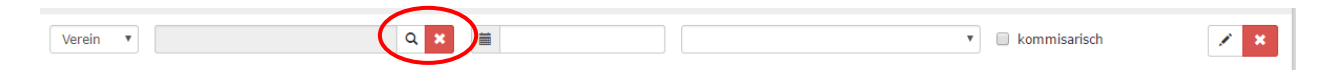

Mit der Lupe gelangen Sie in eine Suchmaske, bei der Sie nach verschiedenen Kriterien nach einer Person aus Ihrem Verein suchen können.

|                                                                                                    | Badischer Radsport-Verbar<br>Wirthstr. 7<br>79110 Freiburg                                                                                                    | d e.V.                    |                  |                     | 💄 Nedela, Uwe 🛚 Rư | olle: Vereir | ISAccount plus |   |
|----------------------------------------------------------------------------------------------------|----------------------------------------------------------------------------------------------------|---------------------------|------------------|---------------------|--------------------|--------------|----------------|---|
| ♠ Vereinsaccount                                                                                                    |                                                                                                    |                           |                  |                     |                    |              |                |   |
| Verein Funktionen                                                                                                    | Lizenzen Seminare Rechnur                                                                                                    | gen Sammelanmeldung       | Radlizenzen      | Mitgliedererfassung |                    |              |                |   |
| Nachname: 🕅                                                                                                    | ledela                                                                                                    | Vorname:                  |                  |                     | Geburtstag:        | <b></b>      | Ĺ              | 2 |
| Firma:                                                                                                    |                                                                                                    | PLZ:                      |                  |                     | Ort:               |              |                |   |
| Telefon:                                                                                                    |                                                                                                    | Email:                    | @                |                     | Benutzername:      |              |                |   |
| Q < 25 >                                                                                                    | Auswählen Abbruch V                                                                                                    | orsicht! Auswahl bleibt b | eim Blättern nic | ht bestehen!        |                    |              |                |   |
| Withstr. 7   79110 Freiburg     Vereinsaccount     Vereinsaccount     Vereinsaccount     Verein Funktionen Lizenzen Seminare Rechnungen Sammelanmeldung Radlizenzen Mitgliedererfassung     Nachname:     Nedela, Uwe Rolle:     Vereinsaccount     Verein Funktionen Lizenzen Seminare Rechnungen Sammelanmeldung Radlizenzen Mitgliedererfassung     Machname:     Nedela     Vorname:     PLZ:     Ort:     Email:     Ort:     Versicht! Auswahl bleibt beim Blättern nicht bestehen!     Nachname:     Vorsicht! Auswahl bleibt beim Blättern nicht bestehen!        Nachname:     Vorname:     Firma!     Auswahlen     Abbruch:     Vorsicht! Auswahl bleibt beim Blättern nicht bestehen!        Nachname:     Vorname:     Vereins firma/Inst.        Phoenix II - Version 2.5           Badischer Radsport-Verband e.V.   Withstr. 7 / 79110 Freiburg |                                                                                                    | Telefon mobil             |                  |                     |                    |              |                |   |
| Nec                                                                                                    |                                                                                                    |                           |                  |                     |                    |              |                |   |
| <ul><li>Nec</li></ul>                                                                                                    | Badischer Radsport-Verband e.V.   Wirthstr. 7   7310 Freiburg   reinsaccount   reinsaccount   Funktionen Lizenzen Seminare Rechnungen Sammelanmeldung Radizenzen Mitgliedererfassung   name:   Nedela, Uwe Rolle:   Vorname:   PLZ:   Ort:   Ermai:   PLZ:   Ort:   Ermai:   PLZ:   Ort:   Benutzername:   Firma:   Lowahlen   Abbruch   Vorsicht! Auswahl bleibt beim Blättern nicht bestehen!   Auswahlen   Vorname   Firma/Inst.   Geburtstag:   Ermait:   PLZ:   Ort:   Ermait:   PLZ:    Ort:   Badischer Radsport-Verband e.V. Wirthstr. 7 17010 Freiburg |                           |                  |                     |                    |              |                |   |
| Badischer Radsport-Verband e.V.<br>Wirthstr. 7<br>73110 Freiburg     Preinsaccount     Verein Funktionen     Lizenzen     Seminare     Rechnungen     Sammelanmeldung   Radizenzen   Mitgliedererfassung     Verein   Firma:   PLZ:   Email:   Ort:   Benutzername:     Ort:     Recion     Nachname:   Firma:   PLZ:   Email:   Ort:   Benutzername:     Ort:     Email:     Ort:   Email:     Pereinsaccount     PLZ:   Ort:   Benutzername:     Ort:     Benutzername:     PLZ:   Email:   Ort:   Benutzername:     PLZ:   Email:   Ort:   Benutzername:     Platistation:     Auswahlen:     Auswahlen:     Auswahlen:     Auswahlen:     Auswahlen:     Auswahlen:     Benutzername:     Platistation:     Auswahlen:     Auswahlen:     Auswahlen:     Auswahlen:     Bustation:                                                                          | Impressum   Datenschul                                                                                                    | ıtz                       |                  |                     |                    |              |                |   |

Abbildung 7a: Vereinsaccount Funktionszuordnung Bearbeiten

Mit "Auswählen" können Sie die Person auswählen und somit der Funktion zuordnen.

Wichtig: Die Person muss als Vereinsmitglied angelegt sein (siehe Kapitel 5.7)

**Wichtig:** Zum Ergänzen der Kontaktdaten muss sich die Person selbst registrieren (siehe Kapitel 2) (Stand Nov. 2021, Anpassung dass Vereinsadmin Adressdaten eintragen kann wird angestrebt)

# → Zuordnung "Vereinsaccount"

Wie unter 5.2 beschrieben, können Sie weiteren Personen aus Ihrem Verein die Funktion "Vereinsaccount" zuordnen. Durch diese Funktionszuordnung können diese Vereinsmitglieder nach der Anmeldung/Registrierung über das Phoenix-Login (vgl. Kapitel 2) und Auswahl der Rolle "Vereinsaccount" die Daten des Vereins einsehen (wie hier für den Vereinsaccount plus beschrieben), jedoch nicht bearbeiten.

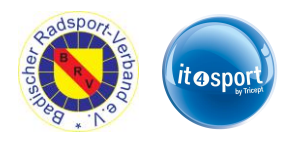

#### 5.3 Lizenzen

Im Modul Lizenzen kann der Benutzer die Trainerlizenzen eines Vereins ansehen. Er kann die angezeigten Daten nach unterschiedlichen Such-Kriterien filtern. Damit können Sie vor allem rechtzeitig nach allen zum Jahresende auslaufenden Lizenzen suchen.

|                          | Badischer Radsport-Verbar<br>Wirthstr. 7<br>79110 Freiburg | d e.V.           |                                          |                                    | 👤 Nedela, Uwe 🛛 | Rolle: VereinsAccount    | plus 🔻 📀        |
|--------------------------|------------------------------------------------------------|------------------|------------------------------------------|------------------------------------|-----------------|--------------------------|-----------------|
| ↑ Vereinsaccount         |                                                            |                  |                                          |                                    |                 |                          |                 |
| Verein Funktionen L      | izenzen Seminare Rechnun                                   | gen Sammelanmel  | dung Radlizenzen                         | Mitgliedererfassung                |                 |                          |                 |
| Verein:                  | RIG Freiburg e.V.                                          | Lizenzbereich:   | Keine Auswahl                            |                                    | Lizenzart: Kei  | ine Auswahl 🔻            | i               |
| Nachname:                |                                                            | Vorname:         |                                          | G                                  | eschlecht: Kei  | ne Auswahl 💌             |                 |
| Gültig von:              |                                                            | bis:             |                                          |                                    | Status: Akt     | iv 🔹                     |                 |
| Q < 25 >                 |                                                            |                  |                                          |                                    |                 |                          |                 |
| Name Vor                 | name Geburtsdatum                                          | m/w              | Lizenzart                                | Lizenznr                           | Prüfungsdat     | um letzte<br>Fortbildung | Gültig bis      |
|                          |                                                            |                  | Trainer C<br>Leistungssport<br>Rennsport | BSBF-01-006054/BDR-<br>T-C-0584581 | 27.04.1984      |                          | 31.12.2021      |
|                          |                                                            |                  | Trainer C<br>Leistungssport<br>Rennsport | BDR-T-C-0584571                    | 01.08.2005      |                          | 31.12.2020      |
| Phoenix II - Version 2.5 |                                                            | Badischer Radspo | rt-Verband e.V.   Wi                     | rthstr. 7   79110 Freiburg         |                 | Impressur                | n   Datenschutz |

Abbildung 8: Vereinsaccount Modul Lizenzen

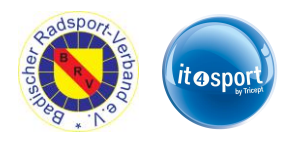

#### 5.4 Seminare – Teilnehmer-Übersicht und Teilnehmer-Freigabe

Das Modul Seminare besteht aus zwei Teilen. In der "Teilnehmer-Übersicht" kann der Benutzer die Teilnehmer eines Vereins ansehen, die sich zu einem Seminar angemeldet haben und zur Teilnahme am Seminar freigegeben wurden. Der Benutzer kann die angezeigten Daten nach unterschiedlichen Such-Kriterien filtern.

|                          | Badischer Radsport-Verband e.V.   Wirthstr. 7   7910 Freiburg   ccount   ccount      nen Ehrungen Seminare Rechnungen Sammelanmeldung Radizenzen Mitgliedererfassur   ner-übersicht   mtB Südbaden e.V. SeminarNr:   ab Jahr: 2018 Sortierung: Nachname    Ergebnisse   zur Teilnehmer-Freigabe   e, Status SeminarNr Start Ende Status SeminarNr Start Ende Seminar Pre-DMUTIBF-01-18 04.08.2018 05.08.2018 Fortbildung Mountainbike Fahrtechnik auf der Teilnehmerliste BRV-FB-MTBF 05.10.2019 13.10.2019 Trainer-D Mountainbike Tainer-D Mountainbike Ruffer Eilnehmerliste BRV-TD-MTB 05.10.2019 13.10.2019 Trainer-D Mountainbike Tainer-D Mountainbike Ruffer-DI-MTB 05.10.2019 13.10.2019 Trainer-D Mountainbike Tainer-D Mountainbike Ruffer-DI-MTB 05.10.2019 13.10.2019 Trainer-D Mountainbike Teiner-D Mountainbike Teiner-D Mountainbike Ruffer-DI-MTB 05.10.2019 13.10.2019 Trainer-D Mountainbike Teiner-D Mountainbike Teiner-D Mountainbike Teiner-D Mountainbike Ruffer-DI-MTB 05.10.2019 13.10.2019 Teiner-D Mountainbike Teiner-D Mountainbike Teiner-D Mountainbike Ruffer-DI-MTB 05.10.2019 13.10.2019 Teiner-D Mountainbike Teiner-D Mountainbike Teiner-D Mountainbike Teiner-D Mountainbike Teiner-D Mountainbike Teiner-D Mountainbike Teiner-D Mountainbike Teiner-D Mountainbike Teiner-D Mountainbike Teiner-D Mountainbike Teiner-D Mountainbike Teiner-D Mountainbike Teiner-D Mountainbike Te |                           |                            |             |                                      |
|--------------------------|----------------------------------------------------------------------------------------------------|---------------------------|----------------------------|-------------|--------------------------------------|
| <b>†</b> Vereinsaccount  |                                                                                                    |                           |                            |             |                                      |
| Verein Funktionen El     | hrungen <b>Seminare</b> Rechnungen                                                                                                    | Sammelanmeldung Ra        | dlizenzen Mitgliedererfa   | assung      |                                      |
| Seminarteilnehmer-Über   | rsicht                                                                                                    |                           |                            |             |                                      |
| Verein: MTB Süd          | dbaden e.V. 💌 SeminarNr:                                                                                                    |                           | ab Jahr: 2018              | Sortierung: | Nachname 💌                           |
| Q < 25 >                 | Ergebnisse zur Teilnehmer-                                                                                                    | Freigabe                  |                            |             |                                      |
| Nachname,<br>Vorname     | Status                                                                                                    | SeminarNr                 | Start                      | Ende        | Seminar                              |
|                          | bestanden                                                                                                    | BRV-FB-MTBF-01-18         | 04.08.2018                 | 05.08.2018  | Fortbildung Mountainbike Fahrtechnik |
|                          | auf der Teilnehmerliste                                                                                                    | BRV-TD-MTB                | 05.10.2019                 | 13.10.2019  | Trainer-D Mountainbike               |
|                          | auf der Teilnehmerliste                                                                                                    | BRV-TD-MTB                | 05.10.2019                 | 13.10.2019  | Trainer-D Mountainbike               |
|                          | auf der Teilnehmerliste                                                                                                    | BRV-TD-MTB                | 05.10.2019                 | 13.10.2019  | Trainer-D Mountainbike               |
| Phoenix II - Version 2.5 | Ba                                                                                                    | adischer Radsport-Verband | e.V.   Wirthstr. 7   79110 | Freiburg    | Impressum   Datenschutz              |

Abbildung 9: Vereinsaccount Modul Seminare - Teilnehmer-Übersicht

## Die Teilnehmerfreigabe ist für Lehrgänge des BRV aktuell deaktiviert. Über eine Änderung werden Sie rechtzeitig informiert!

| Durch Klick<br>gewechselt w             | auf die Schaltfläche<br>verden.                                                           | Teilnehmer-Freigabe | kann i             | n die  | "Teilnehme          | -Freiga | ıbe" |
|-----------------------------------------|-------------------------------------------------------------------------------------------|---------------------|--------------------|--------|---------------------|---------|------|
| NE RESCUENTE<br>VERTE A LO<br>VERTE A L | Niedersächsischer Leichtathletik-Ver<br>Ferdinand-Wilhelm-Fricke-Weg 10<br>30169 Hannover | band e.V.           | L PhoenixII, Admin | Rolle: | Vereinsaccount Plus | Ŧ       | 0    |

| Ferdinand-Wilhelm-Fricke-Weg 10   30169 Hannover     Verein Funktionen Lizenzen Ehrungen Pässe Seminare Rechnungen     Seminarteilnehmer-Freigabe   Verein:   VfL Eintracht Hannover   Nachname:     Status:     Mail, Freigabe Verein angefordert     Vorname:     Nachname, Vorname   m/w   Seminarummer   Seminarummer   Seminarummer   Seminarummer   Seminarummer   Seminarummer   Seminarummer   Seminarummer   Seminarummer   Seminarummer   Seminarummer   Seminarummer   Seminarummer   Seminarummer   Phoenix II - Version 2.1     Niedersächsischer Leichtathletik-Verband e.V.   Ferdinand-Wilhelm-Fricke-Weg 10   30169 Hannover    Phoenix II - Version 2.1                                                                                                    |                                                                                                    |                            |         |            |               |        |
|----------------------------------------------------------------------------------------------------|----------------------------------------------------------------------------------------------------|----------------------------|---------|------------|---------------|--------|
| ♠ Vereinsaccor                                                                                                    | unt                                                                                                    |                            |         |            |               |        |
| Verein Funktionen                                                                                                    | Lizenzen Ehrungen                                                                                                    | Pässe <b>Seminare</b> Rech | nungen  |            |               |        |
| Seminarteilnehmer                                                                                                    | -Freigabe                                                                                                    |                            |         |            |               |        |
| Vereinsaccount     Verein     Funktionen      Lizenzen        Verein:      VfL Eintracht Hannover      SeminarNr:           Verein:        VfL Eintracht Hannover         Verein:        Verein:        Verein:        Verein: </td                                                                                                    |                                                                                                    |                            |         |            |               |        |
| 30169 Hannover     Vereinsaccount     Verein Funktionen Lizenzen Ehrungen Passe Seminare Rechnungen     Seminarteilnehmer-Freigabe     Verein:   Vfl. Eintracht Hannover   Nachname:     Status:     Mail, Freigabe Verein angefordert Verein     Nachname, Vorname   m/w   Seminarto   Seminarto   Seminarto   Status:     Mail, Freigabe Verein angefordert Verein     Seminarto:     Seminarto:     Sem |                                                                                                    |                            |         |            |               |        |
| Vereinsaccount     Verein     Funktionen        Verein:     VfL Eintracht Hannover     Seminarteilnehmer-Freigabe     Verein:   VfL Eintracht Hannover   Nachname:     Vorname:     Seminartummer     Seminartummer     Seminartum          |                                                                                                    |                            |         |            |               |        |
| Nachname, Vo                                                                                                    | orname m/w                                                                                                    | Seminarnummer              | Seminar | Start/Ende | Gebühr/Zahler | Status |
|                                                                                                    | Ferdinand-Wilhelm-Fricke-Weg 10   30169 Hannover     Vereinsaccount     rein   Funktionen   Lizenzen   Ehrungen   Pässe   Seminark   Rechnungen     seminarteilnehmer-Freigabe   Verein:   VfL Eintracht Hannover   Nachname:     Status:     Mail, Freigabe Verein angefordert     Q   25   zur Teilnehmer-Übersich   Ø   25   zur Teilnehmer-Übersich   Ø   BF 11/16   Faszientraining meets   13.08.2016   40,00 EUR / Melder   Mail, Freigabe Verein<br>angefordert   angefordert <b>Variance: Variance: Variance: Variance: Variance: Variance: Variance: Variance: Variance: Variance: Variance: Variance: Variance: Variance: Variance: Variance: Variance: Variance:</b> |                            |         |            |               |        |
| Ferdinand-Wilhelm-Fricke-Weg 10   30169 Hannover     Vereinsaccount     Verein Funktionen Lizenzen Ehrungen Pässe Seminare Rechnungen     Seminarteilnehmer-Freigabe   Verein:   VfL Eintracht Hannover   Nachname:     Vorname:     Nachname:     Seminartummer Seminart     Status:     Mail, Freigabe Verein angefordert     Vorname:     Nachname, Vorname     My   Seminarnummer   Seminar   Statt/Ende   Gebühr/Zahler   Status     BF 11/16   Faszientraining   13.08.2016   40,00 EUR / Melder   Mail, Freigabe Verein angefordert   Phoenix II - Version 2.1     Niedersächsischer Leichtathletik-Verband e.V.   Ferdinand-Wilhelm-Fricke-Weg 10   30169 Hannover                                                                                                    | Phoenix II - Wiki<br>Impressum                                                                                                    |                            |         |            |               |        |

Abbildung 10: Vereinsaccount Modul Seminare - Teilnehmer-Freigabe

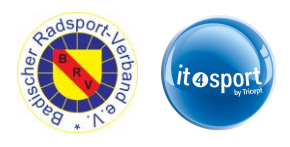

In der "Teilnehmer-Freigabe" werden Anmeldungen zu einem Seminar aufgelistet, die vom Verein noch freigegeben bzw. abgelehnt werden müssen. Über verschiedene Such-Kriterien können die angezeigten Daten gefiltert werden.

Der Benutzer kann angemeldete Teilnehmer, die noch auf eine Freigabe warten, auswählen und durch Klick auf "Freigeben" zur Teilnahme am Seminar freigeben oder durch Klick auf "Ablehnen" die Teilnahme am Seminar für diese Anmeldung ablehnen. Der Teilnehmer wird hierüber per Email informiert.

Nach Freigabe bzw. Ablehnung der Anmeldung ändert sich der Status der Anmeldung und eine Benachrichtigungs-Email geht an die Emailadresse, die bei der Anmeldung zum Seminar angegeben wurde.

Mit dem Button "Teilnehmer-Übersicht" kann der Benutzer wieder in die Teilnehmer-Übersicht wechseln.

#### 5.5 Rechnungen

Im Modul Rechnungen kann ein Verein seine Rechnungen einsehen und nach verschiedenen Kriterien filtern. In der Übersicht werden alle Rechnungen mit den wichtigsten Daten aufgelistet. Durch Klick auf "Details" (am Ende der Zeile) werden Details zur Rechnung angezeigt, wie zum Beispiel einzelne Positionen dieser Rechnung.

|                 | ar bang      | Badischer Radsport-Verban<br>Wirthstr. 7<br>79110 Freiburg | d e.V.       |                |                    |                                                                                                    | L Nedela, Uwe R | olle: Ver | einsAccount plus                | • 0      |
|-----------------|--------------|------------------------------------------------------------|--------------|----------------|--------------------|----------------------------------------------------------------------------------------------------|-----------------|-----------|---------------------------------|----------|
| Vereins         | account      |                                                            |              |                |                    |                                                                                                    |                 |           |                                 |          |
| Verein Funkti   | ionen Ehrung | gen Seminare <b>Rechnu</b> n                               | igen Sammela | anmeldung Ra   | dlizenzen Mito     | gliedererfassung                                                                                                    |                 |           |                                 |          |
| Verein          | : RIG Frei   | iburg e.V.                                                 | Rechnung     | Nr: 🕄          |                    |                                                                                                    | Mahnstu         | ife: K    | eine Auswahl 🔻                  |          |
| Betrag von: >=  | -            |                                                            | Betrag b     | is: <=         |                    |                                                                                                    | Zahlungsa       | art: K    | eine Auswahl 🔻                  |          |
|                 |              |                                                            |              |                |                    |                                                                                                    |                 |           |                                 |          |
| <b>Q 4</b> 25   | >            |                                                            |              |                |                    |                                                                                                    |                 |           |                                 |          |
| echnung-Nr      | RgDatum      | Bemerkung                                                  | Betrag       | Zahlungsziel   | Zahlungsart        | Zahlbetrag/Dat                                                                                                    | um Mahnstufe    | Druck     | Status                          | $\frown$ |
| 0264 / 2019     | 02.04.2019   | Beitragsrechnung 20                                        | .50€         | 16.04.2019     | Bankeinzug         |                                                                                                    | 2019            | ansehen   | gedruckt (Mail                  | Details  |
| 0170 / 2019     | 11.03.2019   |                                                            | 0€           | 01.04.2019     | Bankeinzug         |                                                                                                    | 019             | ansehen   | gedruckt (Mail)                 | Details  |
| 096 / 2019      | 04.02.2019   |                                                            | !6 €         | 18.02.2019     | Bankeinzug         |                                                                                                    | 019             | ansehen   | gedruckt ( <mark>1</mark> 1ail) | Details  |
| 482 / 2018      | 05.11.2018   |                                                            | €            | 19.11.2018     | Bankeinzug         |                                                                                                    | 18              | ansehen   | gedruckt Mail)                  | Details  |
| 478 / 2018      | 29.10.2018   |                                                            | )€           | 12.11.2018     | Bankeinzug         | l l l l l l l l l l l l l l l l l l l                                                                                                    | 18              | ansehen   | gedruckt (Mail)                 | Details  |
| 446 / 2018      | 08.10.2018   |                                                            | €            | 22.10.2018     | Bankeinzug         |                                                                                                    | 18              | ansehen   | gedruckt (Mail)                 | Details  |
| 405 / 2018      | 25.07.2018   |                                                            | €            | 08.08.2018     | Bankeinzug         | , and the second second second second second second second second second second second second second second se                                                                                                    | 18              | ansehen   | gedruckt (Mail)                 | Details  |
| 374 / 2018      | 05.06.2018   | Monatsrechnung 5/2                                         | €            | 19.06.2018     | Bankeinzug         |                                                                                                    | 18              | ansehen   | gedruckt Mail)                  | Details  |
| 268 / 2018      | 24.05.2018   |                                                            | )€           | 07.06.2018     | Bankeinzug         | , and the second second s | 18              | ansehen   | gedruckt (Mail)                 | Details  |
| 108 / 2018      | 02.05.2018   | Beitragsrechnung 20                                        | .57€         | 16.05.2018     | Bankeinzug         |                                                                                                    | 2018            | ansehen   | gedruckt                        | Details  |
| 007 / 2018      | 11.04.2018   |                                                            | €            | 25.04.2018     | Bankeinzug         |                                                                                                    | 18              | ansehen   | gedruckt                        | Details  |
| hoenix II - Ver | sion 2.5     |                                                            | Badischer Ra | dsport-Verband | e.V.   Wirthstr. 7 | /   79110 Freiburg                                                                                                    |                 |           | Impressum   Date                | enschutz |

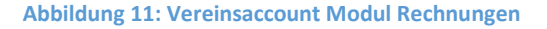

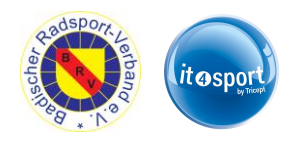

### 5.6 Radlizenzen

Unter "Radlizenzen" können alle beantragten Radsport-Lizenzen (Aktive / Funktionäre) und der Bearbeitungsstatus beim BRV eingesehen werden. Dies ist nicht mit dem System von Rad-Net gekoppelt!

|                                | Badischer Radsport-Verba<br>Wirthstr, 7<br>79110 Freiburg | nd e.V.                 |                | 1 Nede                    | ela, Uwe <b>Rolle:</b> Ver   | reinsAccount plus 🔹 🧿               |
|--------------------------------|-----------------------------------------------------------|-------------------------|----------------|---------------------------|------------------------------|-------------------------------------|
| <b>A</b> Vereinsaccount        |                                                           |                         |                |                           |                              |                                     |
| Verein Funktionen Eh           | nrungen Seminare Rechnu                                   | ngen Sammelanmeldung    | Radlizenzen M  | litgliedererfassung       |                              |                                     |
| Vere                           | in: RIG Freiburg e.V.                                     | -                       | Sta            | tus: Keine Auswahl        | -                            | í                                   |
| Nachnam                        | ne:                                                       |                         | Vorna          | me:                       |                              |                                     |
| Versanddatum vo                | on: 🗎                                                     |                         | Versanddatum   | bis:                      |                              |                                     |
| Rechnungsdatum vo              | on:                                                       |                         | Rechnungsdatum | bis:                      |                              |                                     |
| Q 🔇 25 🗲                       | 30 Ergebnisse                                             |                         |                |                           |                              |                                     |
| Startlizenznr. M<br>UCI-Nummer | Nachname Vorname                                          | Vereinsnr. / Verein     | Geburtstag     | Disziplin<br>Altersklasse | Status<br>startberechtigt ab | Bearbeitungsdatum<br>Rechnungsdatum |
| B                              | S                                                         | 319 / RIG Freiburg e.V. |                | Rennsport Straße/Bahn     | Gebührensatz erstel          | lt 19.12.2018                       |
|                                |                                                           |                         |                | Elite Outdoor             | 01.01.2019                   | 04.02.2019 🕄                        |
| В                              |                                                           | 319 / RIG Freiburg e.V. |                | Rennsport Straße/Bahn     | Gebührensatz erstel          | lt 19.12.2018                       |
|                                |                                                           |                         |                | Elite Outdoor             | 01.01.2019                   | 04.02.2019 🕄                        |
| В                              |                                                           | 319 / RIG Freiburg e.V. |                | Mountainbike              | Gebührensatz erstel          | lt 19.12.2018                       |
|                                |                                                           |                         |                | Elite Outdoor             | 01.01.2019                   | 04.02.2019 🕄                        |

Es sind folgende Stati möglich:

*Bereit zum Versand an BDR* – es wurde noch kein Antrag beim BRV eingereicht / er wurde noch nicht bearbeitet

*zum BDR verschickt* – der Antrag wurde durch den BRV bearbeitet

Gebührensatz erstellt – der BRV hat die Lizenz von Rad-Net zurückerhalten und an den Verein verschickt

Das Bearbeitungsdatum bezieht sich jeweils auf den aktuellen Status (Datum der Statusänderung).

Aufgrund der Sammelrechnungen können das Bearbeitungsdatum "Gebührensatz erstellt" und das Rechnungsdatum voneinander abweichen.

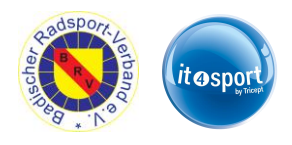

## 5.7 Mitgliedererfassung

Im Menü "Mitgliedererfassung" kann der Benutzer die Mitglieder seines Vereins ansehen und bearbeiten. In der Suchmaske kann in den bestehenden Mitgliedern gesucht werden.

Wichtig: Ab 2022 werden hier nur noch Inhaber eines Amtes, einer Lizenz, einer RTF-Wertungskarte und/oder einer Trainer-Lizenz angezeigt. Es muss keine vollständige Mitgliederliste geführt werden.

|       | A Share A Share A Shar | adischer Radsport-Verband e<br>Virthstr. 7<br>9110 Freiburg | .v.                  |              |                   | 👤 Bockstatt, Marco | Rolle:     | VereinsAccount plus |                               | 0                                |
|-------|----------------------------------------------------------------------------------------------------|-------------------------------------------------------------|----------------------|--------------|-------------------|--------------------|------------|---------------------|-------------------------------|----------------------------------|
| A     | Vereinsaccount                                                                                                    |                                                             |                      |              |                   |                    |            |                     |                               |                                  |
| Verei | n Mitgliedererfassung                                                                                                    |                                                             |                      |              |                   |                    |            |                     |                               |                                  |
|       | Verein: Mountain                                                                                                    | bike Freiburg e. V.                                         |                      |              |                   |                    |            |                     |                               | i                                |
|       | Nachname:                                                                                                    |                                                             | Vorname:             |              |                   |                    |            |                     |                               |                                  |
| (     | Geburtstag 📋 von:                                                                                                    |                                                             | bis                  | <b></b>      |                   | Mitg               | lied seit: |                     |                               |                                  |
| ٩     | < 5 <b>&gt;</b> 1103                                                                                                    | Ergebnisse 🕇 🖊                                              |                      |              |                   |                    |            |                     |                               |                                  |
|       | Nachname / Vorname                                                                                                    | e (                                                         | Geburtsdatum         |              | Mitglied seit     | Austrit            | tsdatum    |                     | Status                        |                                  |
| 0     | Abé                                                                                                    | 2                                                           | 6.0                  |              |                   |                    |            |                     |                               |                                  |
| 0     | Abe                                                                                                    | C                                                           | 2.0                  |              |                   |                    |            |                     |                               |                                  |
| 0     | Abr                                                                                                    | 1                                                           | 5.0                  |              |                   |                    |            |                     |                               |                                  |
| 0     | Ada                                                                                                    | C                                                           | 5.0                  |              |                   |                    |            |                     |                               |                                  |
| 0     | Abr                                                                                                    | 2                                                           | 1.1                  |              |                   |                    |            |                     |                               |                                  |
| Phoe  | nix II - Version 2.4                                                                                                    | Į                                                           | Badischer Radsport-\ | /erband e.V. | Wirthstr. 7   791 | 10 Freiburg        |            |                     | <mark>Phoenix I</mark><br>Imp | I - <mark>Wiki</mark><br>pressum |

#### Abbildung 12: Vereinsaccount Modul Mitgliedererfassung

Sie können individuell einstellen, wie viele Datensätze pro Seite angezeigt werden. Einfach die Zahl zwischen den Rechts-Links Pfeilen verändern und mit Klick auf die Lupe übernehmen.

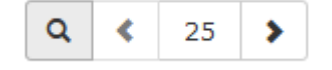

75 Ergebnisse

Über das Symbol + kann ein neues Mitglied hinzugefügt werden.

In der folgenden Maske müssen die Pflichtdaten des Mitglieds eingetragen werden.

Über das Symbol 🖉 kann ein bestehendes Mitglied bearbeitet werden.

Über das Symbol 🔀 kann ein Austrittsdatum für ein Mitglied hinterlegt werden. Das Mitglied wird dann automatisch am entsprechenden Datum aus der Liste entfernt.

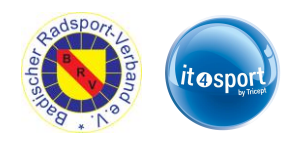

| and sport up the         | Badischer Radsport-V<br>Wirthstr. 7<br>79110 Freiburg | erband e.V.          |                            | L Bockstatt, Marco | Rolle: | VereinsAccount plus | •                              | 0                   |
|--------------------------|-------------------------------------------------------|----------------------|----------------------------|--------------------|--------|---------------------|--------------------------------|---------------------|
| ♠ Vereinsaccount         |                                                       |                      |                            |                    |        |                     |                                |                     |
| Verein Mitgliedererfa    | ssung                                                 |                      |                            |                    |        |                     |                                |                     |
| Person:                  |                                                       |                      |                            |                    |        |                     | ŀ                              | H                   |
| Nachname:                |                                                       | Vorname:             |                            |                    |        |                     |                                |                     |
| Geschlecht:              | veiblich                                              | Geburtstag:          |                            |                    |        |                     |                                |                     |
| Mitglied seit:           | i                                                     | Passiv               |                            |                    |        |                     |                                |                     |
| K H                      |                                                       |                      |                            |                    |        |                     |                                |                     |
| Phoenix II - Version 2.4 |                                                       | Badischer Radsport-\ | /erband e.V.   Wirthstr. 7 | 79110 Freiburg     |        |                     | P <mark>hoenix I</mark><br>Imp | I - Wiki<br>pressum |

Abbildung 13: Maske Neuanlage / Bearbeiten

Mit kann der Datensatz gespeichert werden. Es müssen alle Felder ausgefüllt sein.

#### 5.8 RTF-Wertungskarten

#### ➔ Bestellung

In der Mitgliederliste können auch die RTF-Wertungskarten beantragt und für die Folge-Saison verlängert werden.

| State State                                                                                                    | Badischer F<br>Wirthstr. 7<br>79110 Freit | Radsport-Verband e.V.<br>burg |                          |                 |                | 1 Rolling Ro   | VereinsAccount | plus 🗸 |
|----------------------------------------------------------------------------------------------------|-------------------------------------------|-------------------------------|--------------------------|-----------------|----------------|----------------|----------------|--------|
| Vereinsaccount                                                                                                 | f.                                        |                               |                          |                 |                |                |                |        |
| erein Funktionen                                                                                               | Lizenzen Seminare                         | Rechnungen Sammela            | nmeldung Radlizenzer     | Mitgliedere     | erfassung      |                |                |        |
| Verein:                                                                                                    |                                           |                               |                          |                 |                | Saison:        |                |        |
| Nachname:                                                                                                    |                                           |                               | Vorname:                 |                 |                | RTF-Karte:     | Keine Auswahl  |        |
| Geburtstag von:                                                                                                |                                           |                               | bis:                     |                 |                | Mitglied seit: | =              |        |
| Q 🔇 25 🗲                                                                                                    | 75 Ergebnisse                             | + 🗡 🗙 🛛 M                     | arkierte RTF-Karte aus V | orjahr übernehi | men            |                | $\overline{}$  |        |
| Nachname / V                                                                                                   | /orname                                   | Geburtsdatum                  | Mitglie                  | ed seit         | Austrittsdatum | Saison         | RTF            | Status |
|                                                                                                    |                                           |                               |                          |                 |                | 2021           | Nein 🗆         | Aktiv  |
|                                                                                                    | 0                                         |                               |                          |                 |                | 2021           | Ja 🗹           | Passiv |
|                                                                                                    |                                           | 2                             |                          |                 |                | 2021           | Ja 🗹           | Aktiv  |
| <b>Niles State</b>                                                                                             |                                           | <b>Anna an</b> a              | Giladat                  |                 |                |                | Nein 🗆         | Aktiv  |
| Bonni, Sala                                                                                                    |                                           |                               |                          | 1007<br>1       |                |                | Nein 🗆         | Passiv |
| a diama dia mandri dia mandri dia mandri dia mandri dia mandri dia mandri dia mandri dia mandri dia mandri dia |                                           | and the second                |                          |                 |                |                | Beantragt 🗹    | Aktiv  |
|                                                                                                    |                                           | 22.00.1000                    |                          |                 |                |                | Nein 🗆         | Aktiv  |
|                                                                                                    |                                           |                               |                          |                 |                |                | Nein 🗆         | Aktiv  |

In der Spalte "RTF" wird der aktuelle Status der RTF Karte für jedes Mitglied angegeben. Die Spalte "Saison" zeigt an für welches Jahr die RTF-Karte gilt.

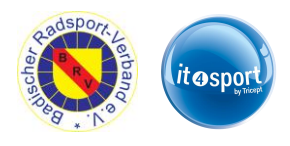

Eine Wertungskarte kann nur bestellt werden solange der Status auf "Nein" steht. Zur Bestellung muss das Kästchen hinter "nein" angeklickt werden  $\rightarrow$  es wird angehakt und der Status ändert sich auf "Beantragt"

Falls nötig kann über einen erneuten Klick auf das Kästchen die Bestellung wieder storniert werden. Der Status ändert sich von "Beantragt" zurück auf "Nein und das Häckchen verschwindet.

Ist die Wertungskarte erstellt, Status steht auf "Ja", kann die Karte nicht mehr storniert werden.

## ➔ Adresse eintragen

Damit auf der Wertungskarte eine Adresse abgedruckt werden kann muss diese hinterlegt werden.

Hierzu wählen sie das entsprechende Mitglied aus (Haken vorne in der Zeile setzen) und klicken auf das 🖉 Bearbeiten Symbol.

| A REAL PROPERTY AND A REAL PROPERTY AND A REAL | Badischer Radsport-Verbar<br>Wirthstr. 7<br>79110 Freiburg | d e.V.                                             | L Rolle:     | VereinsAccount plus     |
|----------------------------------------------------------------------------------------------------|------------------------------------------------------------|----------------------------------------------------|--------------|-------------------------|
| A Vereinsaccount                                                                                                    |                                                            |                                                    |              |                         |
| Verein Funktionen                                                                                                    | Lizenzen Seminare Rechnungen                               | Sammelanmeldung Radlizenzen Mitgliedererfassung    |              |                         |
| Person:                                                                                                    |                                                            |                                                    |              | К Н                     |
| Nachname:                                                                                                    |                                                            | Vorname:                                           |              |                         |
| Geschlecht:                                                                                                    |                                                            | v Geburtstag:                                      |              |                         |
| Mitglied seit:                                                                                                    | <b>m</b>                                                   | Passiv                                             |              |                         |
| RTF-Karte:                                                                                                    | Beantragt                                                  | v                                                  |              |                         |
| <u>.</u>                                                                                                    |                                                            |                                                    |              |                         |
| Strasse:                                                                                                    |                                                            |                                                    |              |                         |
| LKZ/PLZ/Ort:                                                                                                    | DE-                                                        |                                                    |              |                         |
| Notrail Telefon.                                                                                                    |                                                            |                                                    |              |                         |
|                                                                                                    |                                                            |                                                    |              |                         |
| Phoenix II - Version 2.8                                                                                                    |                                                            | Badischer Radsport-Verband e.V.   Wirthstr. 7   79 | 110 Freiburg | Impressum   Datenschutz |

#### Abbildung 15: Personendaten erweitert

Auch hier kann der Status unter "RTF-Karte" verändert werden. Steht der Status auf "Beantragt" oder "Ja" werden die zusätzlichen Adressfelder sichtbar und können ergänzt werden.

Speichern Sie die Eingaben mit

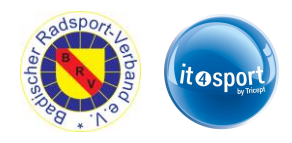

## → Verlängerung für Folge-Saison

Ab dem 01.01. können die Wertungskarten für die neue Saison verlängert werden.

Hierzu können Sie alle Personen, deren Karten verlängert werden sollen in der Liste auswählen und mit Klick auf "Markierte RTF-Karte aus Vorjahre übernehmen" auf einmal verlängern.

| A REAL PROPERTY AND A REAL PROPERTY AND A REAL | Badischer Radsp<br>Wirthstr. 7<br>79110 Freiburg | ort-Verband e.V.      |                                        |                | R              | VereinsAccount                                    | plus 🗸                                               |
|----------------------------------------------------------------------------------------------------|--------------------------------------------------|-----------------------|----------------------------------------|----------------|----------------|---------------------------------------------------|------------------------------------------------------|
| Vereinsaccount                                                                                                    |                                                  |                       |                                        |                |                |                                                   |                                                      |
| erein Funktionen                                                                                                    | Lizenzen Seminare Rec                            | hnungen Sammelanmeldu | ung Radlizenzen <mark>Mitglie</mark> r | dererfassung   |                |                                                   |                                                      |
| Verein:                                                                                                    |                                                  |                       |                                        |                | Saison:        |                                                   |                                                      |
| Nachname:                                                                                                    |                                                  |                       | Vorname:                               |                | RTF-Karte:     | Keine Auswahl                                     |                                                      |
| Geburtstag von:                                                                                                    |                                                  |                       | bis:                                   |                | Mitglied seit: |                                                   |                                                      |
| Nachhame / V                                                                                                    | orname                                           | Geburtsuatum          | Pringined Sett                         | Austrittsdatum | 2021           | Nein 🗆                                            | Aktiv                                                |
|                                                                                                    |                                                  |                       |                                        |                | 2021           | Nein 🗖                                            | Aktiv                                                |
|                                                                                                    | 6                                                |                       |                                        |                | 2021           | Ja 🗹                                              |                                                      |
|                                                                                                    |                                                  |                       |                                        |                |                |                                                   | Passiv                                               |
|                                                                                                    |                                                  | 2                     |                                        |                | 2021           | Ja 🗹                                              | Passiv<br>Aktiv                                      |
|                                                                                                    |                                                  |                       | 01.000000                              |                | 2021           | Ja 🗹<br>Nein                                      | Passiv<br>Aktiv<br>Aktiv                             |
|                                                                                                    |                                                  |                       | (1.2/7/1000)<br>1000-1000              |                | 2021           | Ja 🗹<br>Nein 🗆<br>Nein 🗆                          | Passiv<br>Aktiv<br>Aktiv<br>Passiv                   |
|                                                                                                    |                                                  |                       |                                        |                | 2021           | Ja 🗹<br>Nein 🗆<br>Nein 🗆<br>Beantragt 🗹           | Passiv<br>Aktiv<br>Aktiv<br>Passiv<br>Aktiv          |
|                                                                                                    |                                                  |                       | 10000000000000000000000000000000000000 |                | 2021           | Ja 🗹<br>Nein 🗆<br>Nein 🗆<br>Beantragt 🗹<br>Nein 🗆 | Passiv<br>Aktiv<br>Aktiv<br>Passiv<br>Aktiv<br>Aktiv |

Abbildung 16: RTF-Wertungskarten verlängern

**ACHTUNG:** beim Wechsel der angezeigten Seite (Pfeil Rechts/Links oder Suche nach eine bestimmten Person) werden Markierungen nicht übernommen, ggf. ist es hilfreich sich alle Datensätze auf einer Seite anzeigen zu lassen. (siehe 5.7.) ansonsten muss die Verlängerung für jede Seite separat durchgeführt werden.

Ist die Verlängerung durchgeführt worden, wird eine Info-Box eingeblendet die dies bestätigt. Der RTF-Status ist bei allen ausgewählten Personen auf "Beantragt" die Saison wurde angepasst.

### 5.9 Logout

Über das Symbol "Logout" (oben rechts) können Sie sich vom Vereinsaccount abmelden.

| Logout in: 3:59:53 | Vereinsaccount Da | Rolle: | hoenixII, Admin | chsischer Leichtathletik-Verband e.V.<br>d-Wilhelm-Fricke-Weg 10<br>annover |                |
|--------------------|-------------------|--------|-----------------|-----------------------------------------------------------------------------|----------------|
| C+ Logout          |                   |        |                 |                                                                             | Vereinsaccount |
| G• Logout          |                   |        |                 |                                                                             | Vereinsaccount |

Nach zwei Stunden Inaktivität erfolgt automatisch eine Zwangsabmeldung.